Manual - Swegon Indoor Climate Configuration Tool

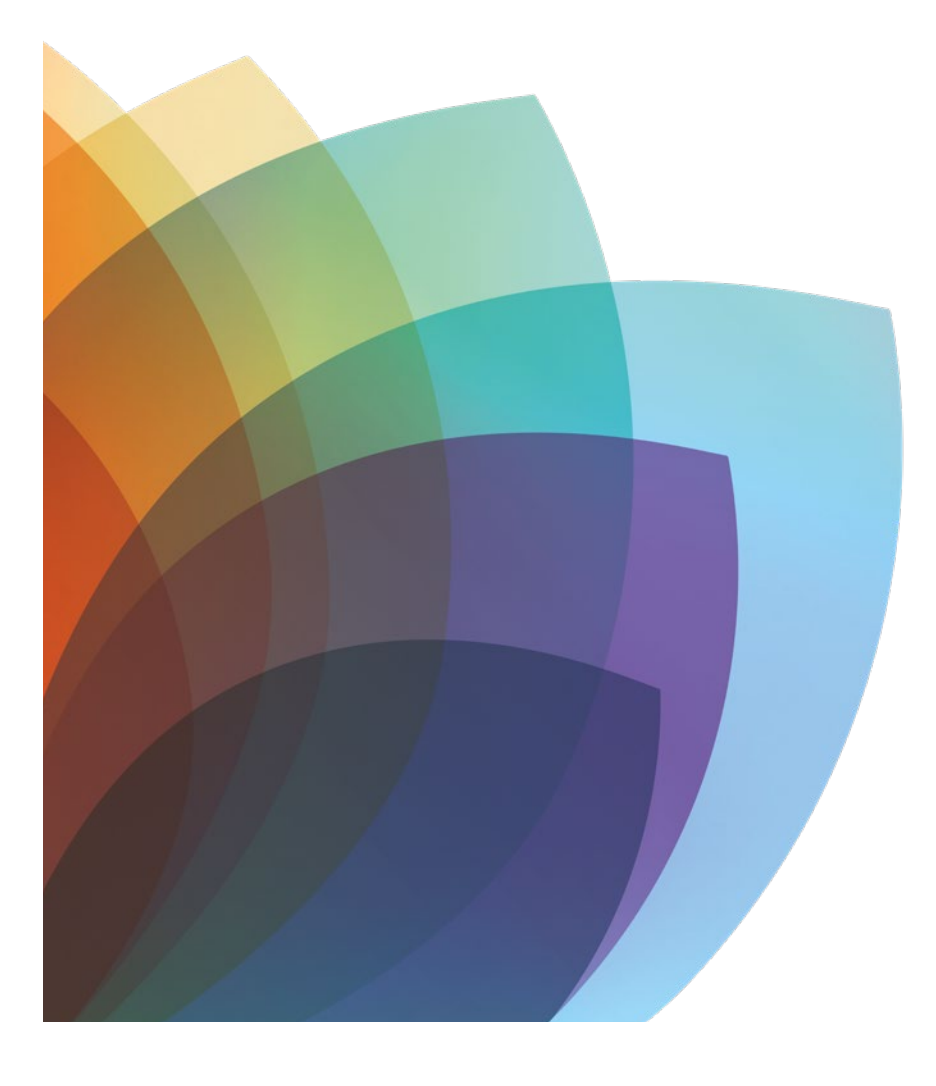

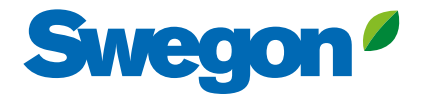

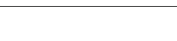

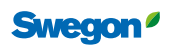

#### Innehåll manual SWICCT v 1.22

| Kapitel 1: | Installation av SWICCT                |  |
|------------|---------------------------------------|--|
| Kapitel 2: | Koppla in enheten                     |  |
|            | Koppla upp på enskild enhet           |  |
|            | Koppla upp på slavslinga              |  |
|            | Exempel: Master-slav-slav-slav-slav   |  |
|            | Exempel: Master-slav-slav/master-slav |  |
| Kapitel 3: | Användande av SWICCT                  |  |
|            | Inloggning                            |  |
|            | Connection settings                   |  |
|            | Ändra modbus id:                      |  |
|            | Status and information                |  |
|            | General status                        |  |
|            | Actual values                         |  |
|            | Active alarm                          |  |
|            | Customer configuration                |  |
|            | Output configuration                  |  |
|            | Input configuration                   |  |
|            | Service mode                          |  |
|            | Temperature setpiont settings         |  |
|            | Regulator settings                    |  |
|            | CO2/VOC                               |  |
|            | Controller settings                   |  |
|            | Airflow settings                      |  |
|            | Temperature settings                  |  |
|            | Commissioning                         |  |
|            | Update                                |  |

## **Kapitel 1: Installation av SWICCT**

Programmet finns att hämta på www.swegon.se / support / software.

#### Klicka öppna

Vill du öppna eller spara SWICCT~1.zip (4,41 MB) från swegon.com?

Öppna Spara 🔻 Avbryt

×

Starta installationen genom att klicka på "SWICCT\_Install.msi". Vid ominstallation, se till att tidigare version är avinstallerad innan den nya startas.

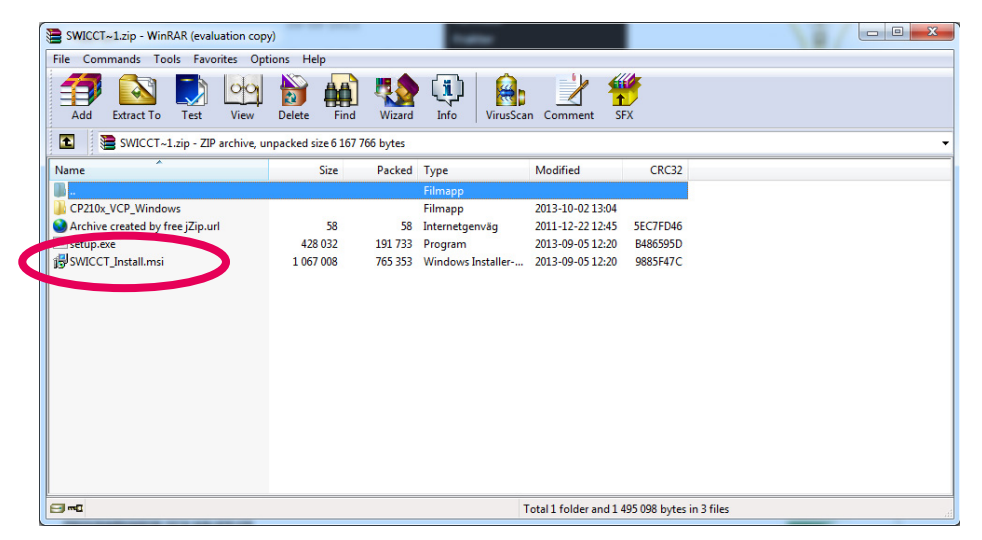

När denna ruta dyker upp, klicka på "next".

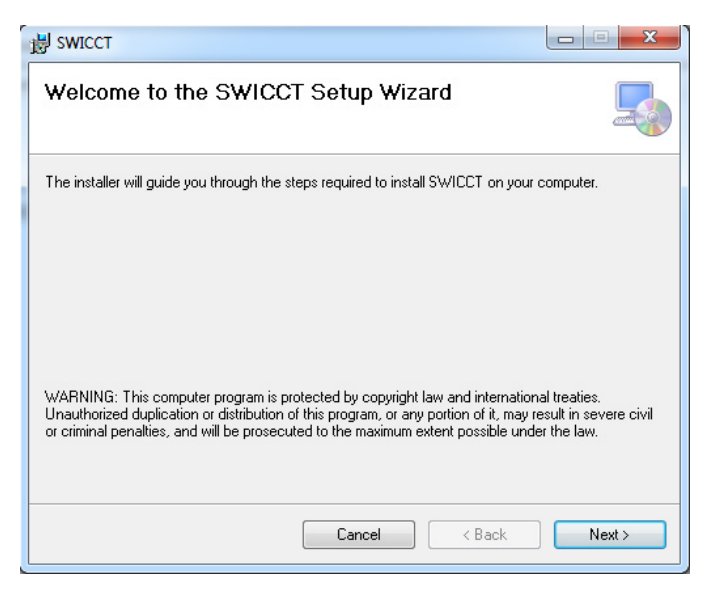

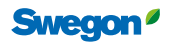

Välj en plats på datorn att lägga programvaran genom att trycka på "bläddra". Klicka sedan på "next".

| 😸 ѕwiccт                                                              |                                          |
|-----------------------------------------------------------------------|------------------------------------------|
| Select Installation Folder                                            |                                          |
| The installer will install SWICCT to the following folder.            |                                          |
| To install in this folder, click "Next". To install to a different fi | older, enter it below or click "Browse". |
| Folder:                                                               |                                          |
| C:\Program Files (x86)\Swegon AB\SWICCT\                              | Browse                                   |
|                                                                       | Disk Cost                                |
| Install SWICCT for yourself, or for anyone who uses this c            | omputer:                                 |
| C Everyone                                                            |                                          |
| Just me                                                               |                                          |
| Cancel                                                                | < Back Next >                            |

Installationen är nu klar att starta, klicka "next".

| SWICCT                                           |           |        |        | x |
|--------------------------------------------------|-----------|--------|--------|---|
| Confirm Installation                             |           |        | Ę      |   |
| The installer is ready to install SWICCT on your | computer. |        |        |   |
| Click "Next" to start the installation.          |           |        |        |   |
|                                                  |           |        |        |   |
|                                                  |           |        |        |   |
|                                                  |           |        |        |   |
|                                                  |           |        |        |   |
|                                                  |           |        |        |   |
|                                                  |           |        |        |   |
|                                                  |           |        |        |   |
|                                                  |           |        |        | _ |
|                                                  | Cancel    | < Back | Next > |   |

Installationen är klar, klicka "close".

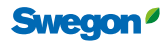

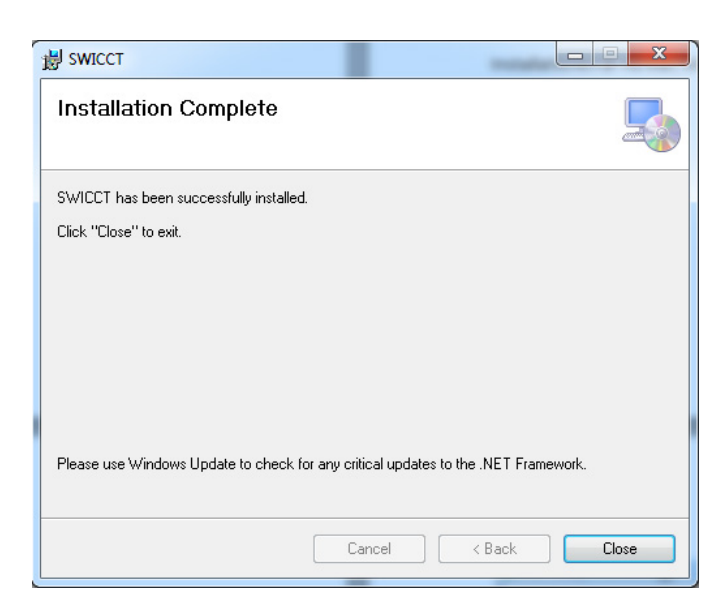

#### Installera drivrutin för kabel

Installationsfilen för drivrutinen ligger i mappen du hämtade på hemsidan.

Öppna under-mappen "CP210x\_VCP\_Windows".

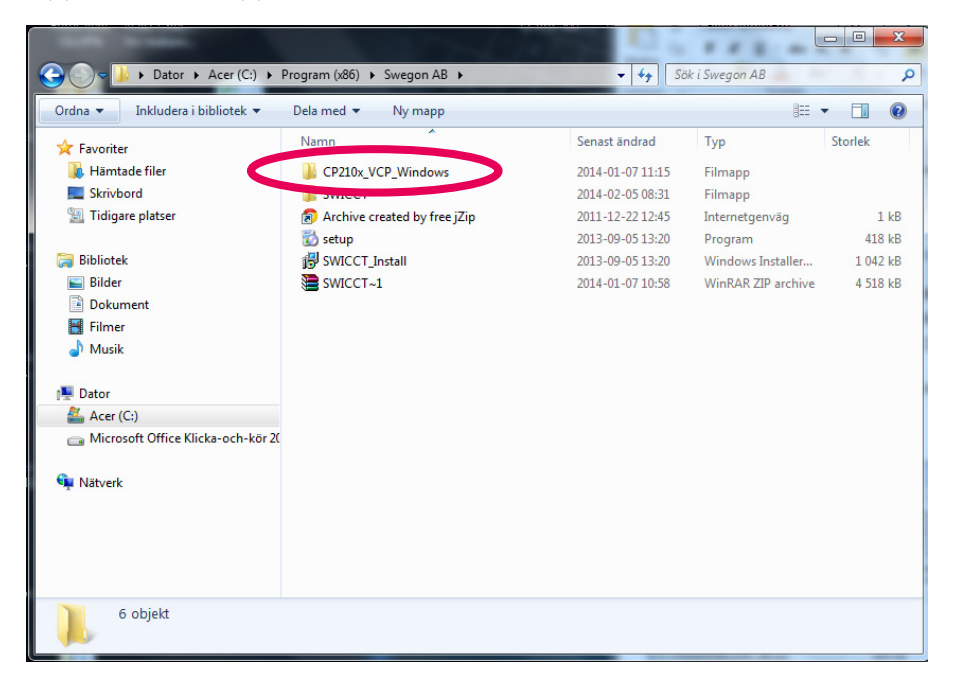

Drivrutinen väljs utifrån systemtyp på datorn d.v.s. 32/64bitar, "CP210xVCPInstaller\_x86.exe" alt "CP210xV-CPInstaller\_x64.exe". Dubbelklicka på den installationsfil som passar till datorns systemtyp (x64 = 64 bitar och x86 = 32 bitar).

#### Vilken systemtyp har jag?

(Utgår från Windows 7).

6

För att ta reda på vilken systemtyp som din dator har kan detta kontrolleras genom att gå in under kontrollpanelen, klicka på "system och säkerhet". Klicka sedan på system, vilken systemtyp du har hittar du under "systemtyp".

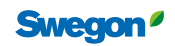

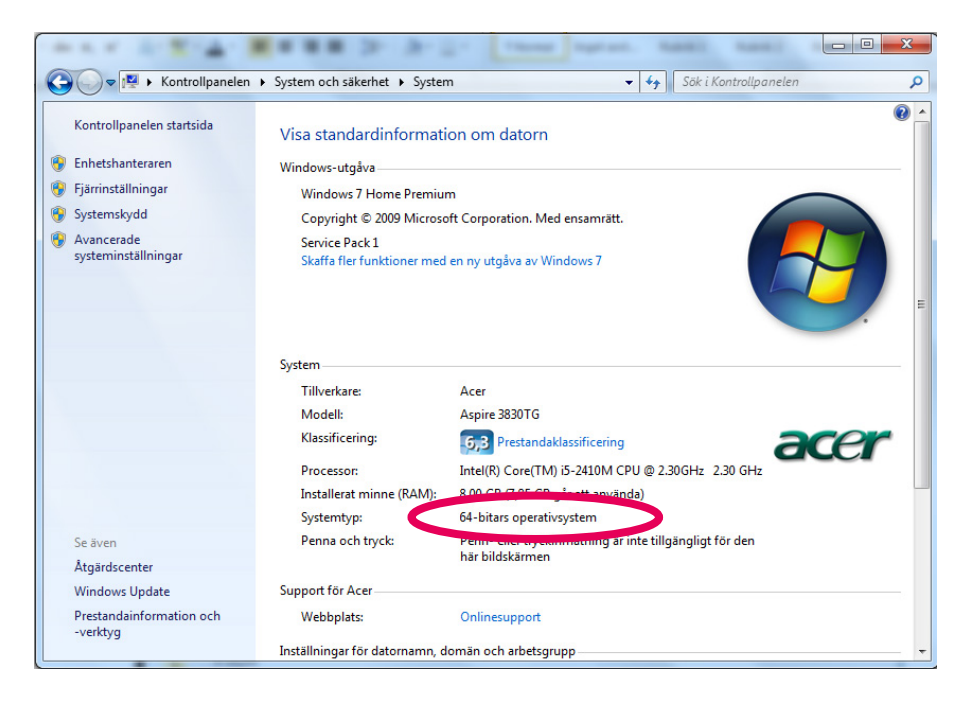

Nu kan du installera den drivrutin som passar för din systemtyp.

| 🕞 🍚 – 🕌 « Acer (C:) 🕨 Progra                | m (x86) → Swegon AB → CP210x_VCP_Windows → | <b>▼ 4</b> 9 Sö  | ik i CP210x_VCP_Windo | ws      |
|---------------------------------------------|--------------------------------------------|------------------|-----------------------|---------|
| Ordna 👻 Inkludera i bibliotek 💌             | Dela med 🔻 Ny mapp                         |                  | 8==                   | - 1 0   |
| 🔆 Favoriter                                 | Namn                                       | Senast ändrad    | Тур                   | Storlek |
| 퉳 Hämtade filer                             | ル x64                                      | 2014-01-07 11:15 | Filmapp               |         |
| E Skrivbord                                 | 1                                          | 2014-01-07 11:15 | Filmapp               |         |
| 🔛 Tidigare platser                          | CP210xVCPInstaller_x64                     | 2013-03-06 23:13 | Program               | 655 kB  |
|                                             | CP210XVCF1m3tomer_X00                      | 2013-03-06 23:13 | Program               | 533 kB  |
| 🥽 Bibliotek                                 | dpinst                                     | 2013-03-06 23:13 | XML-dokument          | 12 kB   |
| 🔛 Bilder                                    | ReleaseNotes                               | 2013-03-06 23:13 | Textdokument          | 10 kB   |
| Dokument                                    | SLAB_License_Agreement_VCP_Windows         | 2013-03-06 23:13 | Textdokument          | 9 kB    |
| 📑 Filmer                                    | slabvcp                                    | 2013-03-06 23:13 | Säkerhetskatalog      | 11 kł   |
| 🌙 Musik                                     | slabvcp                                    | 2013-03-06 23:13 | Installationsinfor    | 5 kE    |
| Dator                                       |                                            |                  |                       |         |
| Acer (C:)<br>Microsoft Office Klicka-och-kö | r 20                                       |                  |                       |         |
| 🗣 Nštverk                                   |                                            |                  |                       |         |
| 9 objekt                                    |                                            |                  | _                     |         |

Windows Installer-paket

| Det här programmet kanske b<br>filer i den här mappen.<br>För att programmet ska kunna | ehöver andra komprimerade<br>a köras korrekt bör du först |
|----------------------------------------------------------------------------------------|-----------------------------------------------------------|
| extrahera alla filer.                                                                  |                                                           |
| Extrahera alla                                                                         | Kör Avbryt                                                |
|                                                                                        |                                                           |
|                                                                                        |                                                           |
|                                                                                        | Filmen                                                    |
| CP210x VCP Windows                                                                     | Filmapp                                                   |

Om du ombeds att extrahera komprimerade mappar, gör det...

....och öppna sedan mappen "CP210x..." och dubbelklicka sedan på filen CP210xVCPInstaller.

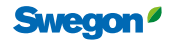

SWICCT\_Install

När denna ruta visas klicka "Nästa".

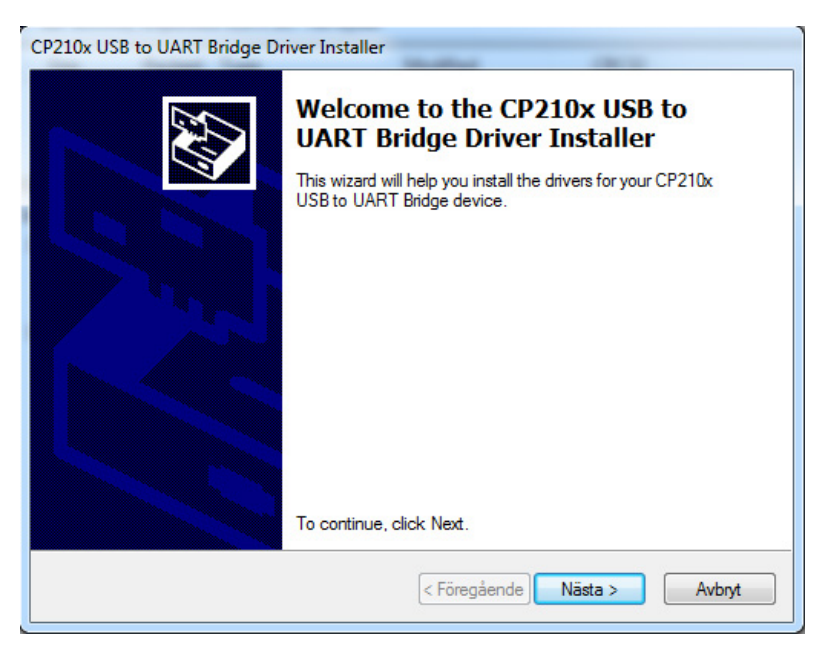

Läs igenom och acceptera licensavtalet och klicka "nästa".

| License A <u>c</u> | reement                                                                                                    |                                                                                                    | <u> XX</u> |
|--------------------|----------------------------------------------------------------------------------------------------|----------------------------------------------------------------------------------------------------|------------|
| Ň                  | To continue, accept the following agreement, use the scroll bar or pr                                                                                                    | license agreement. To read<br>ess the Page Down key.                                                                                            | the entire |
|                    | LICENSE AGREEMENT<br>SILICON LABS VCP DRIVER<br>IMPORTANT: READ CAREFULL<br>THIS PRODUCT CONTAINS TH<br>INSTALLER PROGRAMS AND C<br>SOFTWARE. TOGETHER THESI<br>AS THE "LICENSED SOFTWARE<br>SOFTWARE IS SUBJECT TO TH | Y BEFORE AGREEING TO<br>E SILICON LABS VCP DRIV<br>THER THIRD PARTY<br>E PRODUCTS ARE REFER<br>E". USE OF THE LICENSE<br>IE TERMS OF THIS LICEN | P TERMS    |
|                    | <ul> <li>I accept this agreement</li> <li>I don't accept this agreement</li> </ul>                                                                                                    | Save As                                                                                                    | Print      |
|                    |                                                                                                    | < Föregående Nästa >                                                                                                    | Avbrvt     |

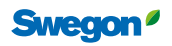

Drivrutinen för enheten är installerad, klicka "slutför".

| CP210x USB to UART Bridge Dr | iver Installer                                                                                          |                                                                                     |
|------------------------------|----------------------------------------------------------------------------------------------------|-------------------------------------------------------------------------------------|
|                              | Completing the In<br>CP210x USB to UA                                                                   | stallation of the<br>.RT Bridge Driver                                              |
|                              | The device driver installation wi<br>software for your hardware devi<br>the software you currently have | zard did not update any of your<br>ces because it was not better than<br>installed. |
|                              | Driver Name                                                                                             | Cintus                                                                              |
|                              | Cilican Laboratorias (sila                                                                              | Deadute une                                                                         |
|                              |                                                                                                    | neauy to use                                                                        |
|                              | < Föregående                                                                                            | Slutför Avbryt                                                                      |

När installationen är slutförd finns det en mapp på den tidigare valda platsen på datorn som är döpt "Swegon AB". Öppna sedan mappen "SWICCT".

| rdna • Inkludera i bibliote | k 🕶 Dela med 👻 Bränn Kompatibilitetsfile | w Ny mapp        |                | # · 🗋   |    |
|-----------------------------|------------------------------------------|------------------|----------------|---------|----|
| Favoriter                   | Namn                                     | Senast ändrad    | Тур            | Storlek |    |
|                             | Sonic-Zip.DLL                            | 2014-01-23 15:33 | Programtillägg | 452     | kВ |
| Bibliotek                   | Control.DLL                              | 2013-08-09 09:46 | Programtillägg | 22      | kß |
| Deter                       | SWICCT                                   | 2014-01-23 15:33 | Program        | 565     | kВ |
| - Dator                     | WSMB5_Swegon.DLL                         | 2014-01-23 15:33 | Programtillägg | 38      | kВ |
|                             |                                          |                  |                |         |    |
|                             |                                          |                  |                |         |    |

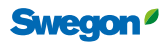

### Kapitel 2: Koppla in enheten

Detta behöver du för att använda SWICCT.

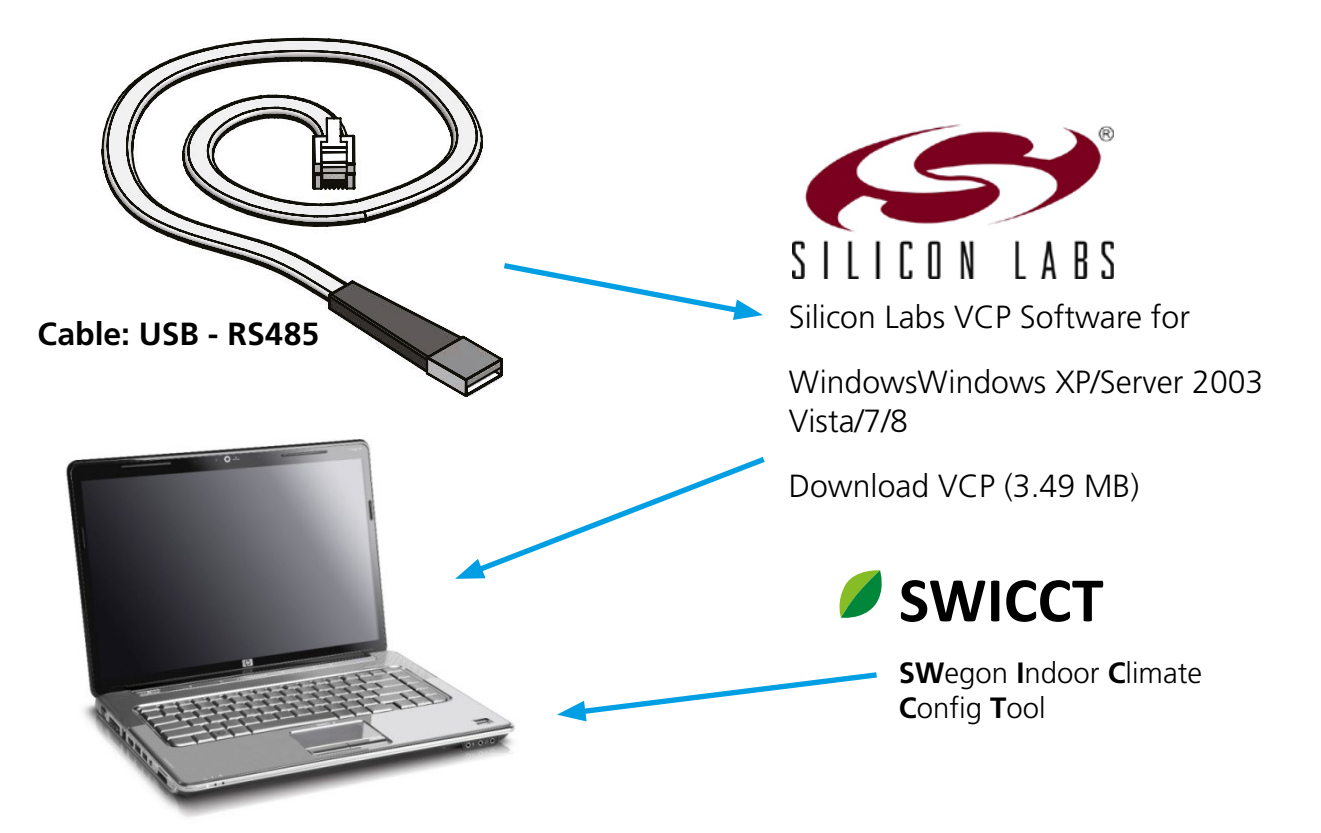

Det finns två alternativ för hur man kan koppla in sig på systemet, på slingan eller på enskild regulator. Varje regulator har fyra portar, numrerade: 22, 23, 24 och 25. Port 22/23 tillhör masterslingan och port 24/25 tillhör slavslingan, dessa är helt oberoende av varandra. Sensormoduler är kopplade till slavslingan. Kopplingar mellan master-slav-slav är också kopplade på slavslingan. Master-masterkoppling görs på masterslingan. För att koppla upp sig på slavslingan används antingen port 24/25 eller en sensormodul. För att koppla upp sig på en enskild enhet så kopplar man in sig på dess masterslinga, port 22/23.

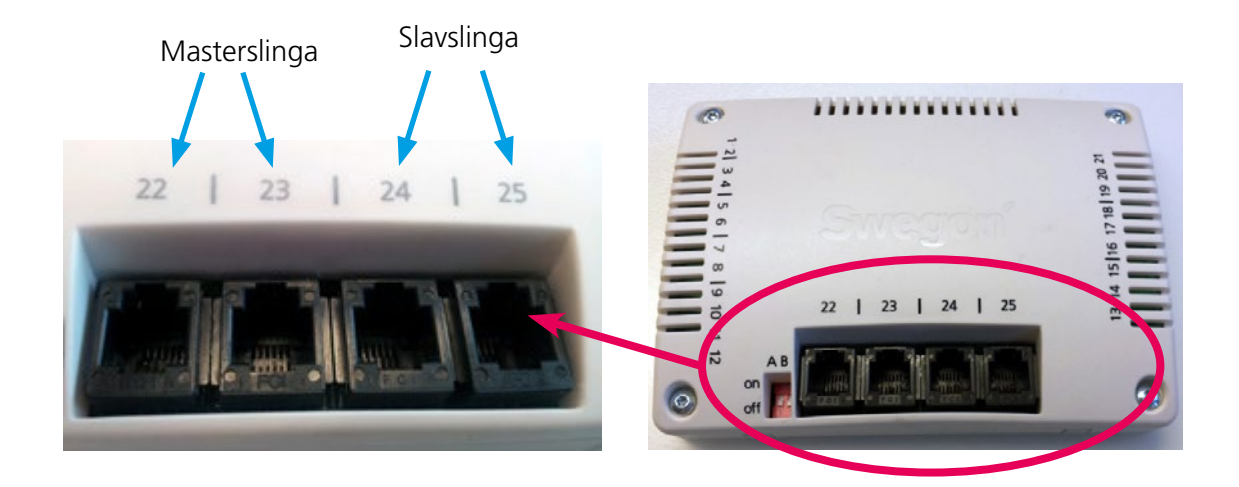

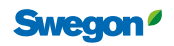

Sensormodulerna bör ha olika id. Id på sensormodul ändras genom att skruva på sensormodulens baksida enligt bild. För att läsa temperatur från en specifik sensormodul väljs detta under "Service mode"-"temperature settings", sensormodulen skall då ha id 1.

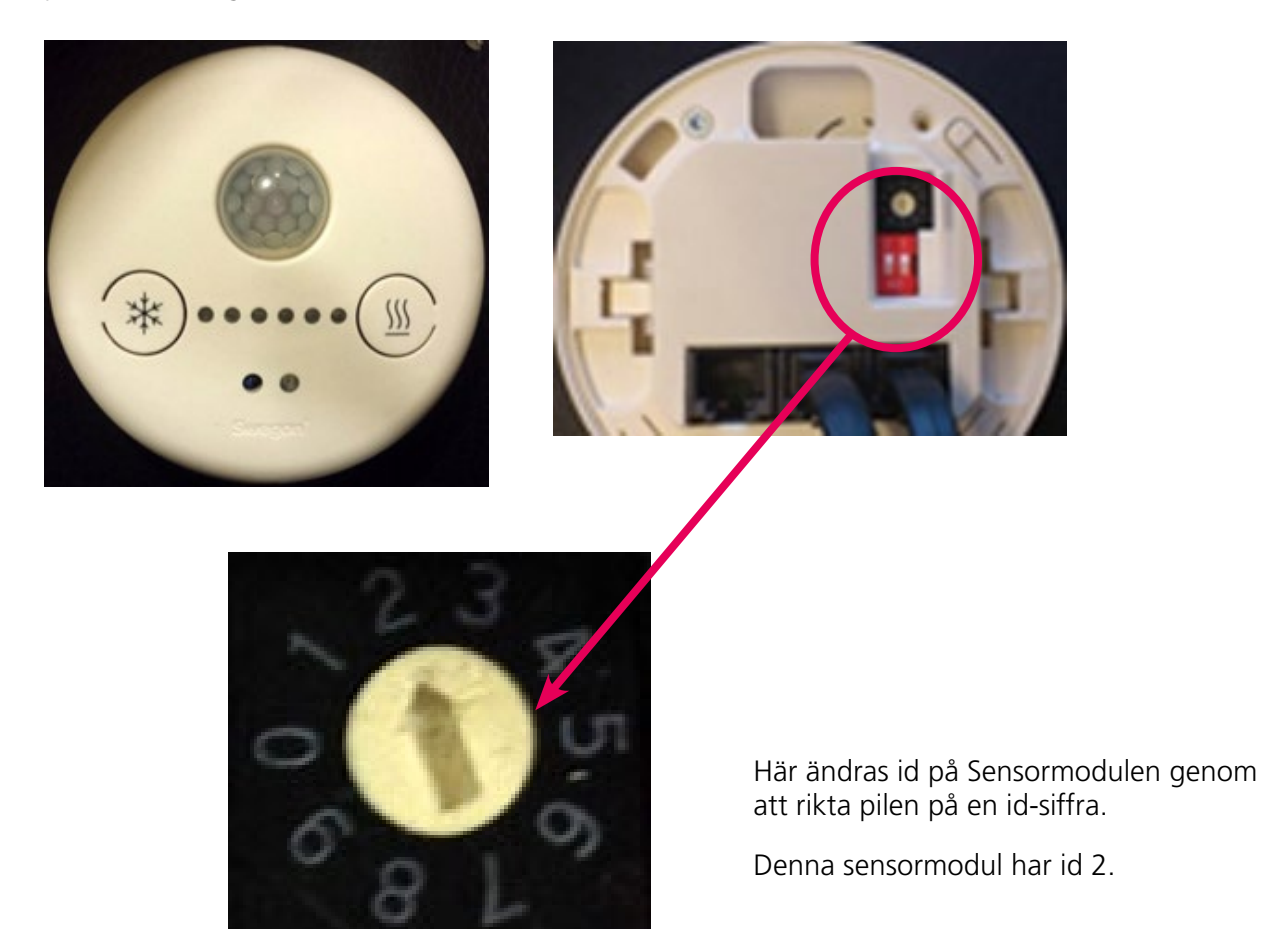

#### Koppla upp på enskild enhet

Vill man koppla upp sig på en enskild regulator så kopplar man in sig på dess masterslinga (port 22 el 23). I trädet visas då enhetens modbus ID.

| Communication                              |                                                                                                    |  |  |  |
|--------------------------------------------|----------------------------------------------------------------------------------------------------|--|--|--|
| Manual configuration                       |                                                                                                    |  |  |  |
| COM3 -                                     | Nar man ar uppkopplad pa en ennets mas-<br>terslinga, söker man efter den genom att klicka               |  |  |  |
| 38400 👻                                    | på search. Enheten dyker upp i trädet och man                                                            |  |  |  |
| None 🗸                                     | kan då klicka "stop search".                                                                             |  |  |  |
| Automatic scan<br>Search Stop search<br>10 | Mer om hur man söker efter enheter förklaras<br>under rubriken "connection settings" i nästa<br>kapitel. |  |  |  |

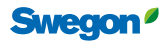

Enheten identifieras nu med dess modbusadress i trädet. I fallet som bilden visar har regulatorn modbusadress 7. Detta är alltså inte samma som "slave id". Om man skall ändra en specifik enhet och man är osäker på dess id kan man koppla upp sig på masterslingan på den specifika enheten. Det ser likadant ut i trädet oavsett om man kopplar upp sig på en slav eller master.

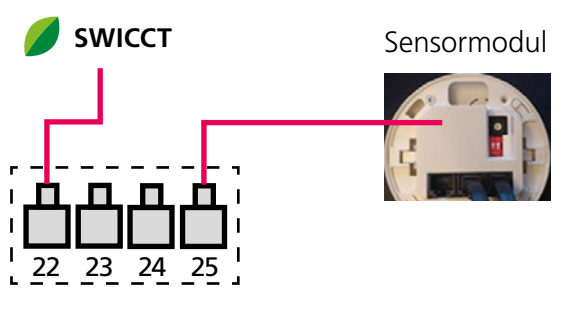

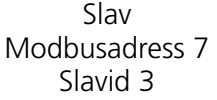

| Device tree |  |  |
|-------------|--|--|
| 7 URC1      |  |  |
|             |  |  |
|             |  |  |
|             |  |  |

#### Koppla upp på slavslinga

L

| Manual c | onfiguration |  |
|----------|--------------|--|
| COM3     | Ŧ            |  |
| 38400    | T            |  |
| None     | -            |  |
|          |              |  |
|          |              |  |
| Automat  | c scan       |  |

När man kopplar upp sig på en sensormodul eller slavslingan, skall man kryssa i rutan "connected to URC1 sensor module" när man söker efter enheterna.

Mer om hur man söker efter enheterna förklaras under rubriken "connection settings" i nästa kapitel.

När man kopplar upp sig på slinga identifieras regulatorerna med dess slav id, mastern får id 0. Nedan visar två exempel på olika kopplingar och hur det visar sig i trädet i SWICCT.

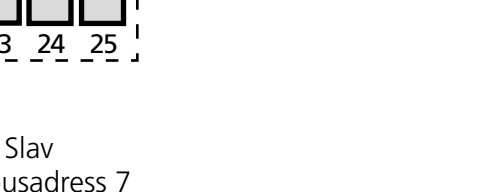

7 URC1 $\rightarrow$  Slav med modbus ID 7.

Om man kopplar upp sig på en master ser det likadant ut alltså masterns modbus ID visas i trädet.

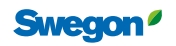

#### Exempel: Master-slav-slav-slav

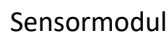

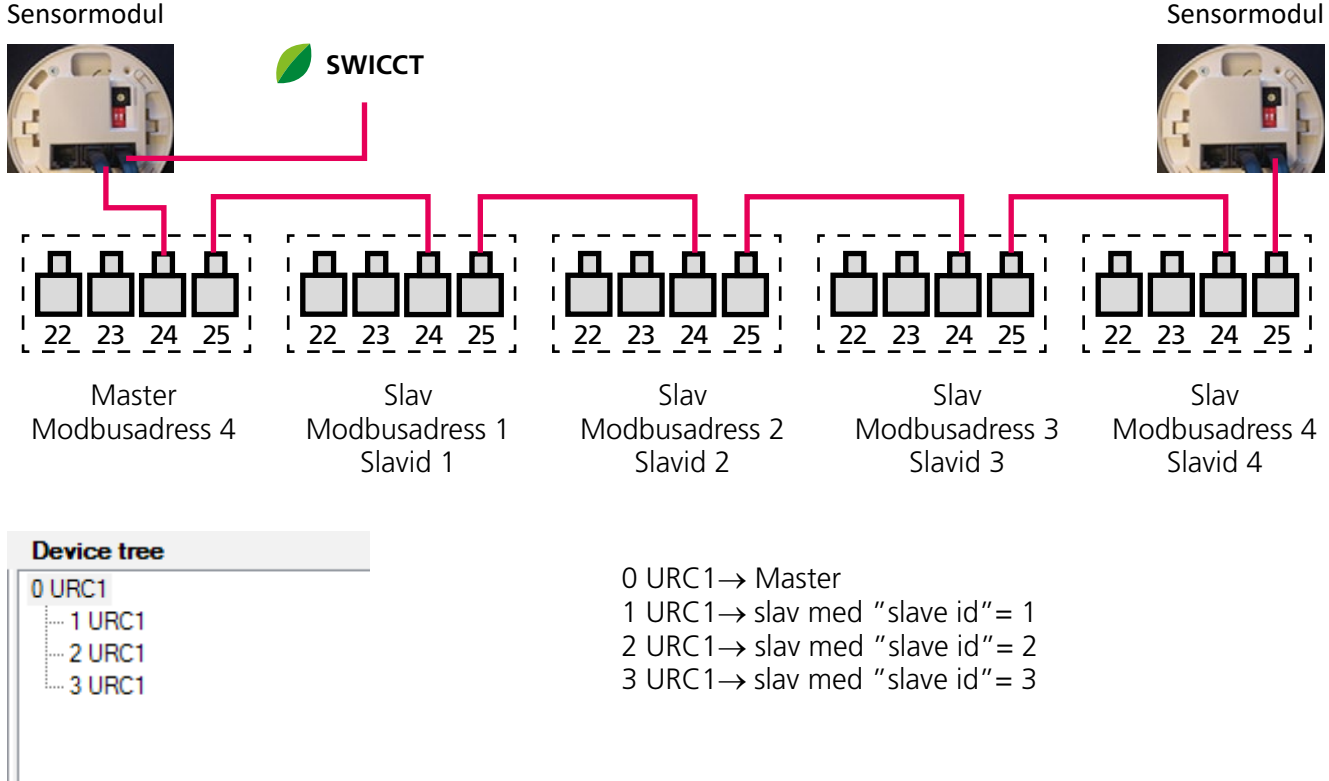

I detta läge kan man markera respektive enhet i trädet för att göra justeringar i inställningar. Genom att koppla upp sig på slavslingan har man fördelen att kunna ändra flera enheter genom att bara koppla upp sig på en punkt. Det viktiga är att man har koll på vilken enhet som sitter var i rummet och dess id.

#### Exempel: Master-slav-slav/master-slav

När man har ett system som är uppdelat i master-slav-slav/master-slav så blir det två separata slingor och man är tvungen att koppla upp sig på två olika ställen för att komma åt alla enheter. Detta måste alltså göras i två steg, först koppla upp på ena slingan (koppling 1) och sedan koppla upp på andra slingan (koppling 2).

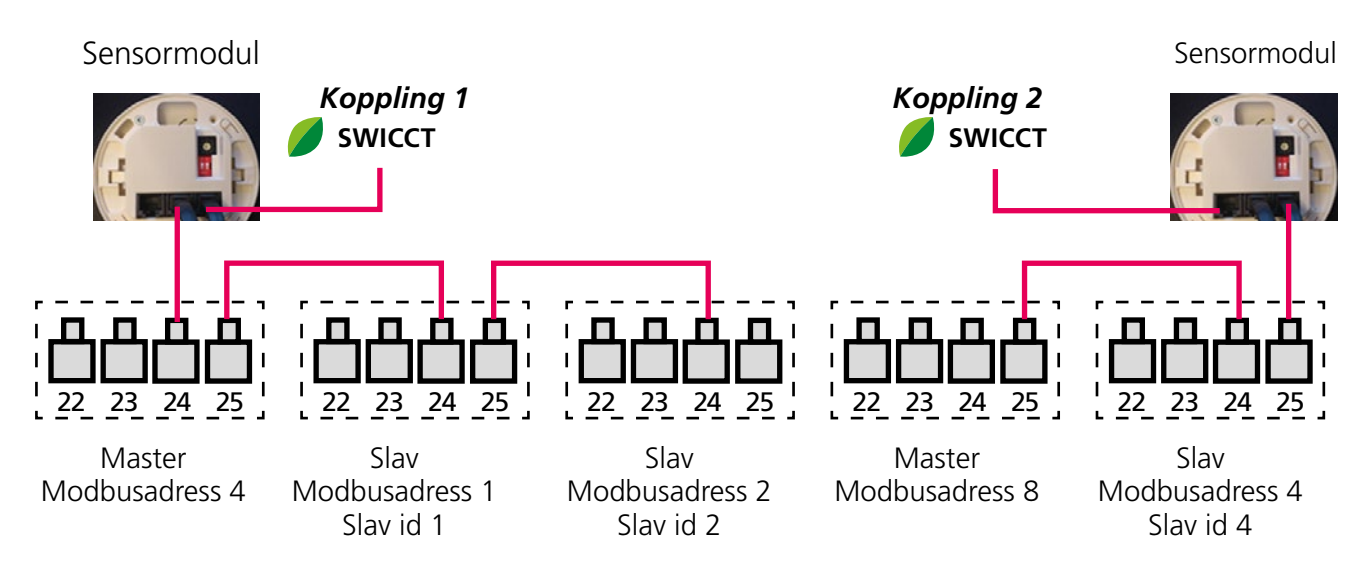

20210922

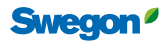

**Koppling 1**  $0 \text{ URC1} \rightarrow \text{Master med modbusid 4}$ Device tree 1 URC 1 $\rightarrow$  Slav med slavid 1 0 URC1 2 URC1 $\rightarrow$  Slav med slavid 2 - 1 URC1 2 URC1 Med denna koppling når man slinga 1, master med modbus id 4 och slavar med slave id 1 och 2. 0 URC1 $\rightarrow$  Master med modbus id 8 **Koppling 2 Device tree** 0 URC1 4 URC1 $\rightarrow$  slav med slavid 4 -4 URC1 Med denna koppling når man slinga 2, master med modbus id 8 och slav med slave id 4

Om man utgår från samma koppling som ovan men kopplar ihop master-master via dess masterslingor (port 22/23) och kopplar in på SWICCT via masterslingan på en utav masterenheterna som illustrerat nedan. Då kan man se båda mastrarna i trädet.

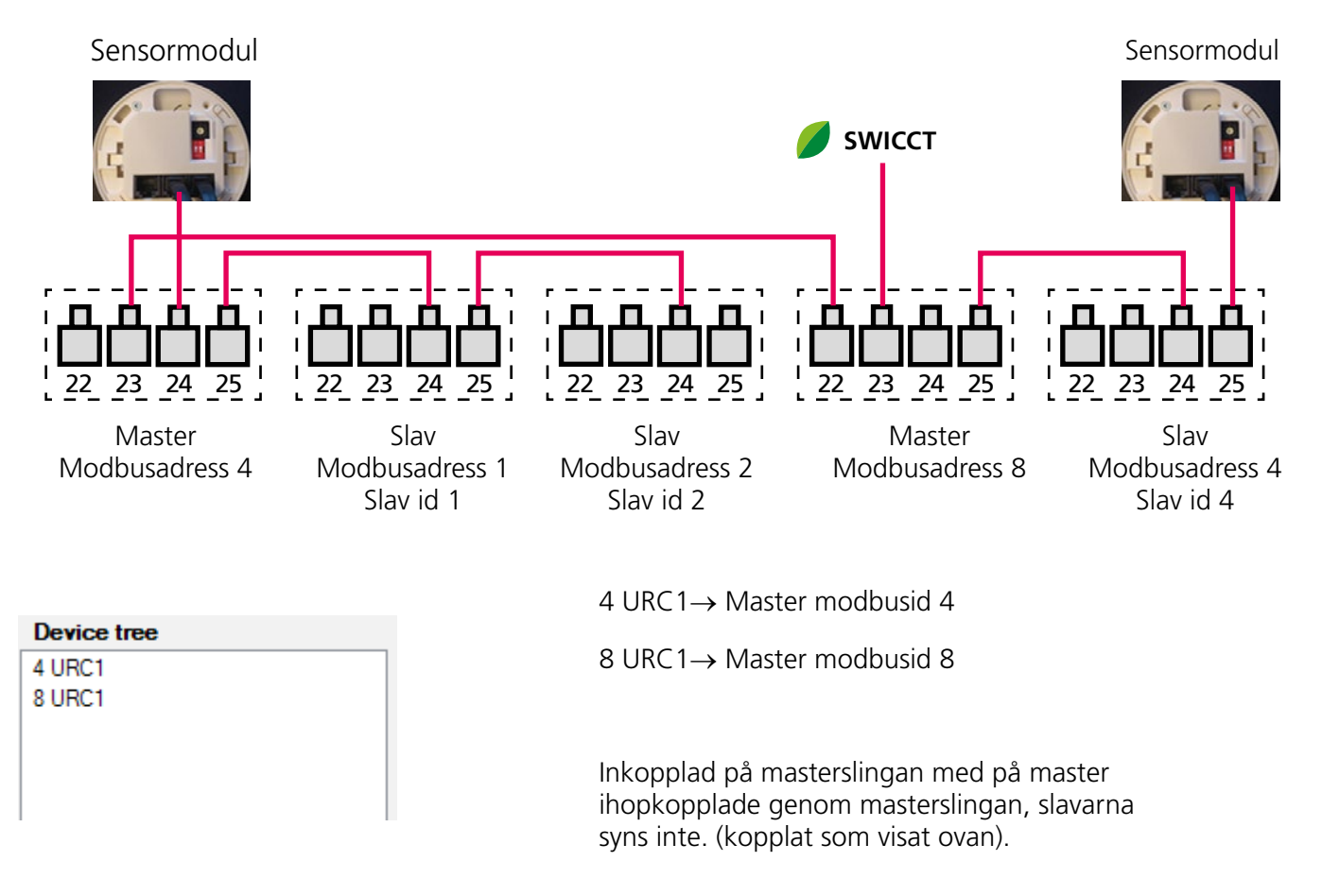

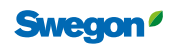

# Kapitel 3: Användande av SWICCT

#### Inloggning

Öppna programmet och logga in med:

| SWICCT | Swegon'<br>User name | Användarnamn: service<br>Lösenord: servicepw |
|--------|----------------------|----------------------------------------------|
|        |                      |                                              |

Om det inte händer något när nu trycker på "Login", så är det troligtvis fel användarnamn eller lösenord.

#### **Connection settings**

Här görs inställningar för att hitta enheten/enheterna som är uppkopplade. Instruktion för hur man kopplar upp sig på enheten hittas under kapiltel 2 "koppla in enheten".

| Connection settings Statue and Information Crustomer configuration Service mode Lindate About and license |             |
|----------------------------------------------------------------------------------------------------|-------------|
|                                                                                                    | Device tree |
| Swegon Indoor Climate Configuration Tool                                                                  | 0 URC1      |
| Connected to URC1 sensor module URC1 slave 2 found.                                                       |             |
| Manual configuration                                                                                      |             |
| COM3 •                                                                                                    |             |
| None                                                                                                    |             |
| Automatic scan<br>Search Stop search<br>14                                                                |             |
| Download files from ftp                                                                                   |             |
| Units Metric - Swegon                                                                                     |             |
| Clear Save result to file                                                                                 | Exit        |
| Selected controller: URC1 Master                                                                          |             |

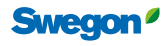

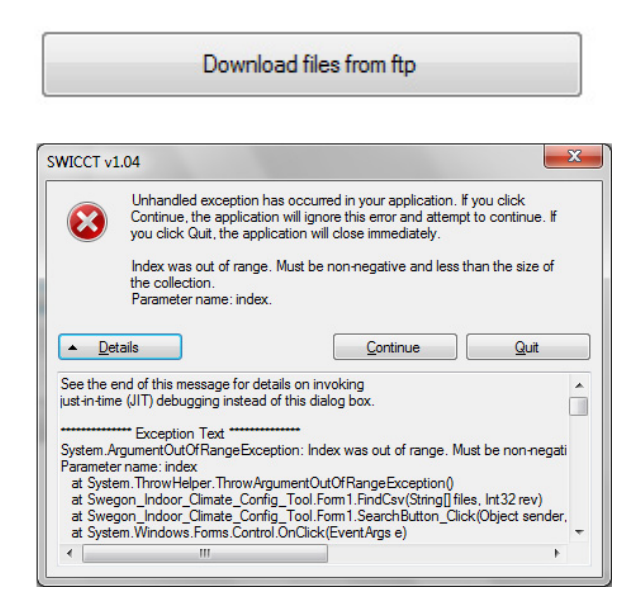

Om programmet öppnas för första gången, måste filer hämtas från "ftp"-servern, för att göra detta klicka på "download files from ftp".

Om denna ruta dyker upp när du försöker söka efter enheter, beror det troligtvis på att du har glömt att ladda ner filerna från servern.

#### Söka efter enheten:

| Manual c | onfiguration |          |
|----------|--------------|----------|
| COM3     | •            | Välj vil |
| 38400    | •            | som ar   |
| None     | •            |          |

Välj vilken com-port, hastighet och paritet som används.

#### Hitta vilken port som är aktiv:

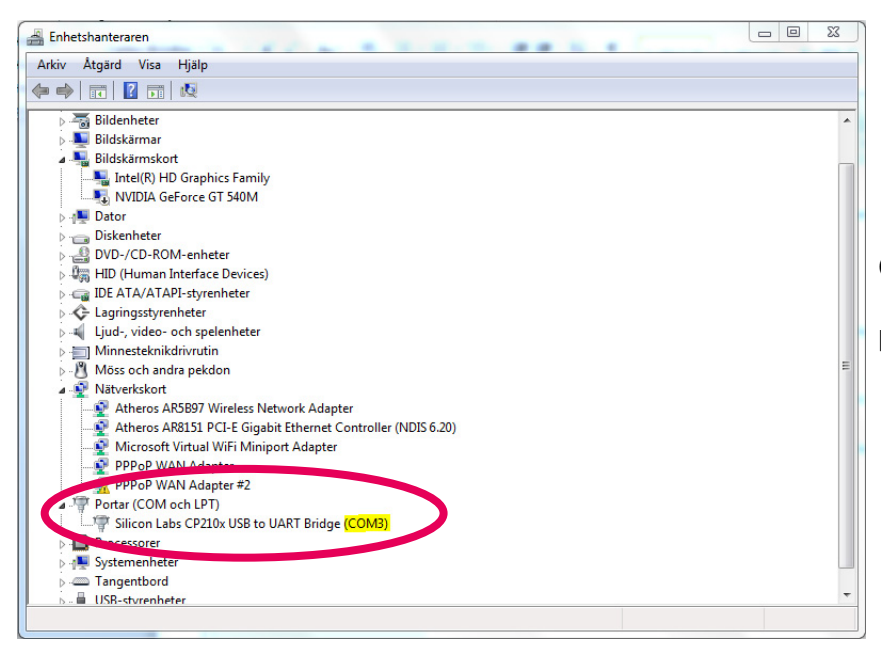

Öppna enhetshanteraren. Gå in under "portar (COM och LPT)" där visas de portar som är aktiva, i detta fall COM3.

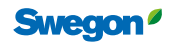

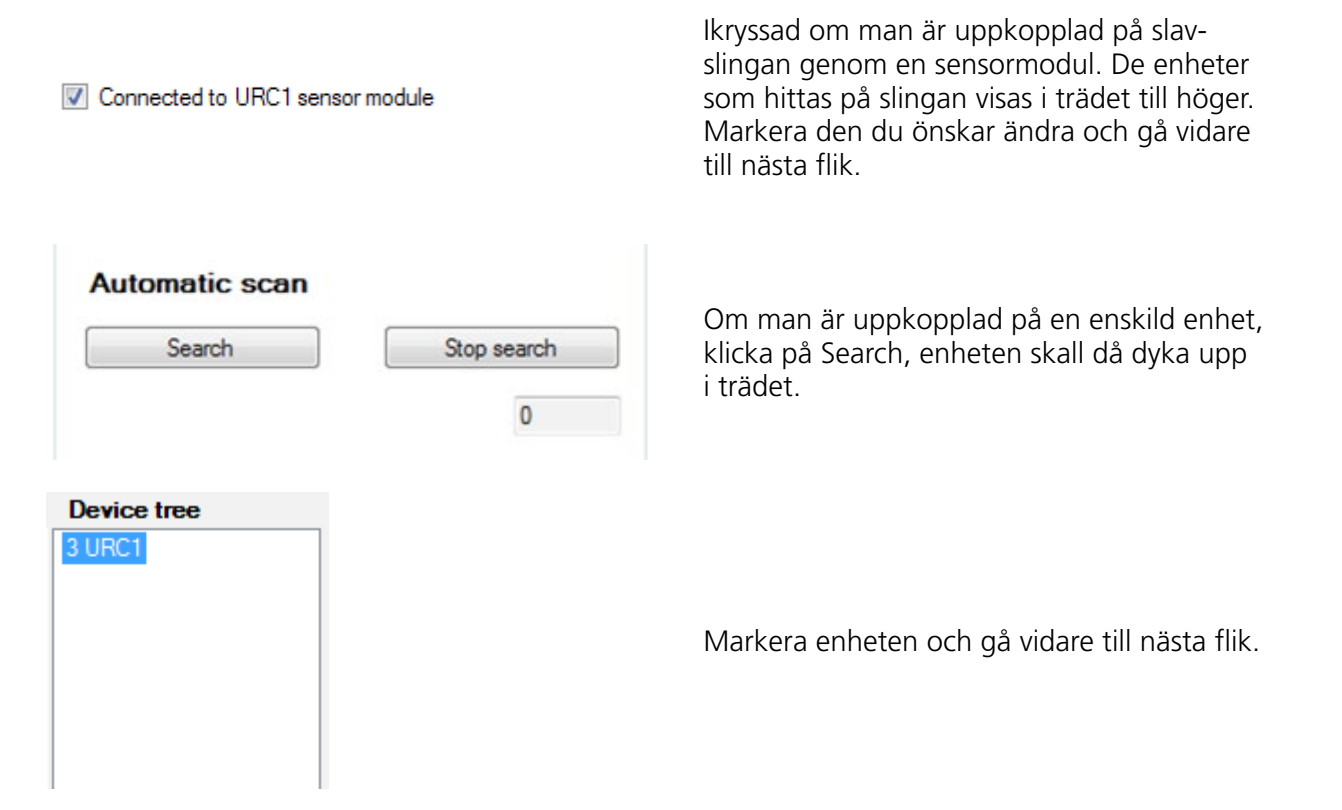

#### Ändra modbus id:

Om man vill byta modbus ID på en enhet högerklickar man på enheten i trädet. Det går inte att byta id på en slav om man är uppkopplad via en sensormodul. För att byta id på en slav måste man koppla upp sig på den specifika enhetens masterslinga, det är då modbus ID som ändras.

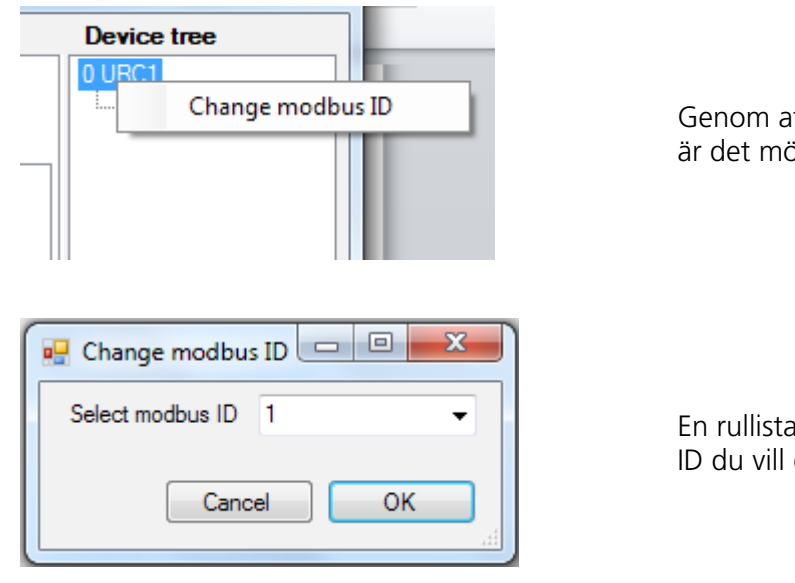

Genom att högerklicka på enheten i trädet är det möjligt att ändra modbus ID.

En rullista kommer upp. Välj vilket modbus ID du vill ge enheten.

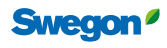

#### **Status and information**

Under denna flik visas statusen på produkten som läses genom valda sensorer.

| prostion acttings Status an | d Informa | tion Customer configuration | Saniaa mada Uladata Abaut and Kaanaa  | Device tree |
|-----------------------------|-----------|-----------------------------|---------------------------------------|-------------|
| rinection settings          |           | customer conliguration      | Service mode opuate About and license | 0.URC1      |
| Read staus                  | Update o  | ontinuously                 |                                       | 2 URC1      |
| from controller             |           |                             |                                       |             |
| General status              |           |                             | Active alarm(s)                       |             |
| Condensation: No            |           |                             | No active alarm(s)                    |             |
| Commissioning: Off          |           |                             |                                       |             |
| Device state: Occupie       | d         |                             |                                       |             |
|                             |           |                             |                                       |             |
| Actual values               |           |                             |                                       |             |
| Room temperature            | 23.9      | ۰r                          |                                       |             |
| CO2                         | 0         | nom                         |                                       |             |
| VOC                         | 0         | ppm                         |                                       |             |
| Pressure                    | 0         | Pa                          |                                       |             |
| Airflow                     | 1.1       | 1/s                         |                                       |             |
| Occupancy (incl. delay)     | 1         |                             |                                       |             |
| Heat demand                 | 0         | %                           |                                       |             |
| Cool demand                 | 98,9      | %                           |                                       |             |
| Air quality demand          | 0         | %                           |                                       |             |
| Damper position             | 0         | %                           |                                       |             |
|                             |           |                             |                                       |             |
|                             |           |                             |                                       | Fxit        |
|                             |           |                             |                                       |             |

Read staus from controller

Update continuously

#### **General status**

| General status |         |
|----------------|---------|
| Condensation:  | No      |
| Commissioning: | Off     |
| Device state:  | Holiday |
|                |         |
|                |         |

Klicka på "Read status from controller eller kryssa i rutan "Update continuously" för att se aktuella värden.

#### Beskrivning

Condensation: Yes eller No, talar om hurvida kondenslarm finns eller ej

Commissioning: On eller Off beroende på om injusteringsläge körs

Device state: Status på regulator, om regulator är en slav visas endast "slave".

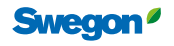

#### **Actual values**

Här visas det värden som läses av från sensormodulerna som är inkopplade. Om flera sensorer används kan man under fliken "service mode" och under "temperature settings" välja om en specifik sensor skall läsa värdena eller om ett medelvärde skall tas ut.

| Actual values           |      |     |  |
|-------------------------|------|-----|--|
| Room temperature        | 23,9 | °C  |  |
| CO2                     | 0    | ppm |  |
| VOC                     | 0    | ppm |  |
| Pressure                | 0    | Pa  |  |
| Airflow                 | 1,1  | l/s |  |
| Occupancy (incl. delay) | 1    |     |  |
| Heat demand             | 0    | %   |  |
| Cool demand             | 98,9 | %   |  |
| Air quality demand      | 0    | %   |  |
| Damper position         | 0    | %   |  |
|                         |      |     |  |

#### Active alarm

Active alam(s)

No active alarm(s)

- Room temperature: visar aktuell rumstemperatur
- CO<sub>2</sub> / VOC visar aktuell luftkvalitetsnivå
- Pressure: aktuellt dystryck på master (OBS – kommer att visa noll när spjället stängt)
- Airflow: visar rummets tilluftsflöde
- Occupancy: signal från närvarogivare, 1=närvvaro, 0= icke närvaro.
- Heat demand: Anger i procent rummets värmebehov
- Cool demand: Anger i procent rummets kylbehov
- Damper position anger ev. extra luft triggad av luftkvalitetsgivare

Eventuella aktiva larm visas här.

Swegon<sup>ø</sup>

#### **Customer configuration**

Här görs inställningar för de olika ingångarna och utgångarna för produkten.

| SWICCT                                                                    | # 15 1 Law               | a serve here he                  |                     |             |
|---------------------------------------------------------------------------|--------------------------|----------------------------------|---------------------|-------------|
| Connection settings Status and Information Customer configuration Service | ce mode Update About and | license                          |                     | Device tree |
|                                                                           | Output configuration     |                                  |                     | 0 URC1      |
|                                                                           | Digital output 1 (21)    | Water cooling primary sequence 👻 | Normally closed 🛛 👻 |             |
|                                                                           | Analog output 1 (19)     | Not used 👻                       | Normally closed 🛛 👻 |             |
|                                                                           | Digital output 2 (18)    | Water heating 👻                  | Normally closed 🛛 👻 |             |
|                                                                           | Analog output 2 (16)     | Not used 👻                       | Normally closed 🛛 👻 |             |
|                                                                           | Digital output 3 (15)    | Power supply -                   | Normally closed 👻   |             |
|                                                                           | Analog output 3 (13)     | ECOPulse 👻                       | Normally closed 🔹   |             |
|                                                                           |                          |                                  |                     |             |
|                                                                           | Input configuration      |                                  |                     |             |
|                                                                           | Input 1 usage            | Not used 👻                       |                     |             |
|                                                                           | Input 3 usage            | Not used 👻                       |                     |             |
|                                                                           | Input 4 usage            | Not used 👻                       |                     |             |
|                                                                           | Occ mode                 | Use occupancy sensor 🗸           |                     |             |
|                                                                           |                          |                                  |                     |             |
|                                                                           |                          |                                  |                     |             |
|                                                                           |                          |                                  |                     |             |
|                                                                           |                          |                                  |                     |             |
|                                                                           |                          |                                  |                     |             |
|                                                                           |                          |                                  | Development         |             |
|                                                                           |                          |                                  | values              |             |
|                                                                           |                          |                                  |                     | Exit        |
| Selected controller: URC1 Master                                          |                          |                                  |                     |             |
|                                                                           |                          |                                  |                     |             |

Read current values

Klicka på "read current values" för att de aktuella inställningarna för produkten skall läsas in.

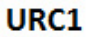

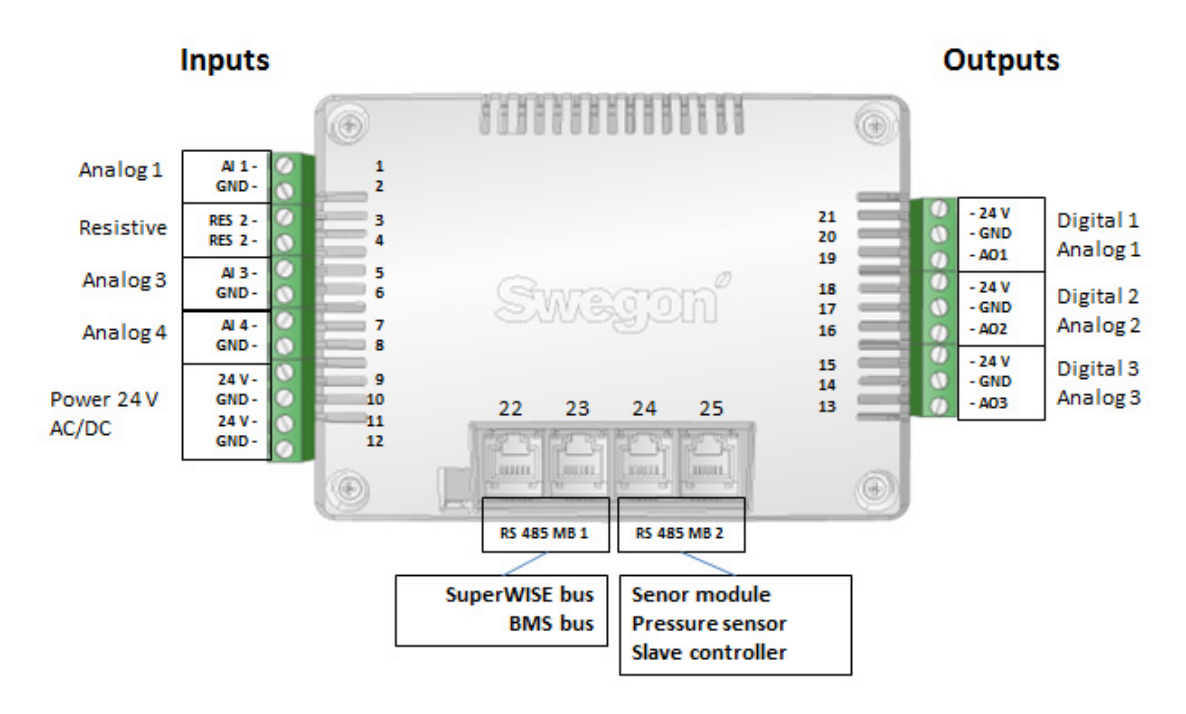

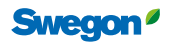

#### **Output configuration**

Välj de inställningar som används för de olika portarna. I rullistorna för varje port finns olika inställningar. Inställningarna beror på hur produkten är kopplad och vilka funktioner den har. Alla konfigurationer kan väljas som "normally closed" eller "normally open" men NO/NC används endast med termiska ställdon.

| Digital output 1 (21) | Water cooling | <ul> <li>Normally closed</li> </ul> |
|-----------------------|---------------|-------------------------------------|
| Analog output 1 (19)  | Not used      | <ul> <li>Normally closed</li> </ul> |
| Digital output 2 (18) | Water heating | <ul> <li>Normally closed</li> </ul> |
| Analog output 2 (16)  | Not used      | <ul> <li>Normally closed</li> </ul> |
| Digital output 3 (15) | Power supply  | <ul> <li>Normally closed</li> </ul> |
| Analog output 3 (13)  | ECOPulse      | <ul> <li>Normally closed</li> </ul> |

| Digital output 1,2,3 (21,18,15)                | Beskrivning                                             |
|------------------------------------------------|---------------------------------------------------------|
| $\rightarrow$ Not used                         | Ingen signal på utgången                                |
| $\rightarrow$ Power supply                     | 24V konstant matning ut från utgången                   |
| $\rightarrow$ Water cooling                    | 24V när kylsignal finns                                 |
| $\rightarrow$ Water heating                    | 24V när värmesignal finns                               |
| $\rightarrow$ Water change over 2 pipe         | 24V vid kyla/värmebehov                                 |
| $\rightarrow$ Water cooling primary sequence   | Kylsekvens 0-50% 24V                                    |
| $\rightarrow$ Water cooling secondary sequence | Kylsekvens 50-100% 24V                                  |
| $\rightarrow$ Water heating primary sequence   | Värmesekvens 0-50% 24V                                  |
| $\rightarrow$ Water heating secondary sequence | Värmesekvens 50-100% 24V                                |
| $\rightarrow$ Light Control                    | Lighting output on/off signal                           |
| Analog output 1,2,3 (19,16,13)                 | Beskrivning                                             |
| $\rightarrow$ Not used                         | Ingen signal på utgången                                |
| $\rightarrow$ Water cooling                    | 0-10V vid kylbehov                                      |
| $\rightarrow$ Water heating                    | 0-10V vid värmebehov                                    |
| $\rightarrow$ Water change over 2 pipe         | 0-10V vid kyla/värmebehov                               |
| $\rightarrow$ Water change over 4 pipe         | För 6-vägsventil, 0-5V=kyla, 5-10V=värme                |
| $\rightarrow$ Water cooling primary sequence   | Kylsekvens 0-50% 0-10V                                  |
| $\rightarrow$ Water cooling secondary sequence | Kylsekvens 50-100% 0-10V                                |
| $\rightarrow$ Water heating primary sequence   | Värmesekvens 0-50% 0-10V                                |
| $\rightarrow$ Water heating secondary sequence | Värmesekvens 50-100% 0-10V                              |
| $\rightarrow$ ECOPulse                         | Styrsignal för integrerat spjäll vid 3 olika driftlägen |
|                                                |                                                         |
| $\rightarrow$ 2step                            | Styrsignal för integrerat spjäll vid 3 olika driftlägen |
|                                                |                                                         |
| $\rightarrow$ Variable                         | Styrsignal för integrerat spjäll vid 3 olika driftlägen |
|                                                |                                                         |
| $\rightarrow$ ADAPT analog extract air         | Beräknad 0-10V signal för frånluft (ADAPT Damper)       |
|                                                |                                                         |
| $\rightarrow$ ADAPT slave supply air           | ADAPT Parasol slav (styrsignal till internt spjäll)     |
| $\rightarrow$ Light Control                    | Lighting output control signal                          |

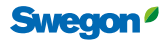

#### Input configuration

Välj de inställningar som används för de olika portarna.

| Input 1 usage | Not used             | • |
|---------------|----------------------|---|
| Input 3 usage | Not used             | • |
| Input 4 usage | Not used             | • |
| Occ mode      | Use occupancy sensor | - |

#### Beskrivning av alternativen som finns att välja för de olika input portarna.

| Input 1 usage                                                                                                    |                                                                                                    |
|----------------------------------------------------------------------------------------------------|----------------------------------------------------------------------------------------------------|
| $\rightarrow$ Not used                                                                                                    | Ej använd                                                                                                    |
| → Room Temperature                                                                                                    | Extern tempsensor används                                                                                                    |
| → Change over temperature                                                                                                    | Ext. Tempsensor för change over används                                                                                                    |
| $\rightarrow$ Temperature (read only)                                                                                                    | Endast temp. läsning, ingen reglering                                                                                                    |
| $\rightarrow$ Window contact NO                                                                                                    | Fönsterkontakt normally open                                                                                                    |
| $\rightarrow$ Window contact NC                                                                                                    | Fönsterkontakt normally closed                                                                                                    |
| Input 3 usage                                                                                                    |                                                                                                    |
| $\rightarrow$ Not used                                                                                                    | Ej använd                                                                                                    |
| → CO2 0-10V                                                                                                    | CO2 givare med 0-10 V reglerområde                                                                                                    |
| → CO2 2-10V                                                                                                    | CO2 givare med 2-10 V reglerområde                                                                                                    |
| Input 4 usage                                                                                                    |                                                                                                    |
| $\rightarrow$ Not used                                                                                                    | Ej använd                                                                                                    |
|                                                                                                    |                                                                                                    |
| $\rightarrow$ Keycard switch NO                                                                                                    | Nyckelkortsbrytare normally open                                                                                                    |
| $\rightarrow$ Keycard switch NO<br>$\rightarrow$ Keycard switch NC                                                                                                    | Nyckelkortsbrytare normally open<br>Nyckelkortsbrytare normally closed                                                                                                    |
| $\rightarrow \text{Keycard switch NO}$ $\rightarrow \text{Keycard switch NC}$ $\rightarrow \text{Window contact NO}$                                                                 | Nyckelkortsbrytare normally open         Nyckelkortsbrytare normally closed         Fönsterkontakt normally open                                                                                                    |
| $\rightarrow \text{Keycard switch NO}$ $\rightarrow \text{Keycard switch NC}$ $\rightarrow \text{Window contact NO}$ $\rightarrow \text{Window contact NC}$                          | Nyckelkortsbrytare normally open         Nyckelkortsbrytare normally closed         Fönsterkontakt normally open         Fönsterkontakt normally closed                                                                                       |
| <ul> <li>→ Keycard switch NO</li> <li>→ Keycard switch NC</li> <li>→ Window contact NO</li> <li>→ Window contact NC</li> <li>→ Change-over contact NO</li> </ul>                     | Nyckelkortsbrytare normally openNyckelkortsbrytare normally closedFönsterkontakt normally openFönsterkontakt normally closedChange-over contact normally open                                                                                 |
| → Keycard switch NO<br>→ Keycard switch NC<br>→ Window contact NO<br>→ Window contact NC<br>→ Change-over contact NO<br>→ Change-over contact NC                                     | Nyckelkortsbrytare normally openNyckelkortsbrytare normally closedFönsterkontakt normally openFönsterkontakt normally closedChange-over contact normally openChange-over contact normally closed                                              |
| → Keycard switch NO<br>→ Keycard switch NC<br>→ Window contact NO<br>→ Window contact NC<br>→ Change-over contact NO<br>→ Change-over contact NC<br>Occ mode                         | Nyckelkortsbrytare normally open         Nyckelkortsbrytare normally closed         Fönsterkontakt normally open         Fönsterkontakt normally closed         Change-over contact normally open         Change-over contact normally closed |
| → Keycard switch NO<br>→ Keycard switch NC<br>→ Window contact NO<br>→ Window contact NC<br>→ Change-over contact NO<br>→ Change-over contact NC<br>Occ mode<br>Use occupancy sensor | Nyckelkortsbrytare normally openNyckelkortsbrytare normally closedFönsterkontakt normally openFönsterkontakt normally closedChange-over contact normally openChange-over contact normally closedDetektera närvaro/icke närvaro                |

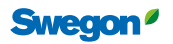

#### Service mode

Under denna flik kan man t.ex. justera inställningar för olika lägen för produkten. Olika lägen kan även tvingas fram för t.ex. mätning och kontroll.

| onnection settings | Status an    | d Information | Customer configurati | on Service mode         | Update    | About a | and license |                          |             |               | Device tree |
|--------------------|--------------|---------------|----------------------|-------------------------|-----------|---------|-------------|--------------------------|-------------|---------------|-------------|
| Temperature setpo  | oint setting | 3             | Cont                 | roller settings         |           |         | _           | Airflow settings         |             |               | 3 URC1      |
| Cooling setpoint   | 0000         | 2300          | °C * 100 Ve          | ntilation boost delay   | 72        | 2       | h           | K-factor min flow        | 51          |               |             |
| Heating setpoint   | t OCC        | 2200          | °C*100 Ve            | ntilation boost time    | 5         |         | min         | K-factor max flow        | 416         |               |             |
| Cooling setpoint   | NoOCC        | 2400          | °C*100 O             | cupancy on delay        | 5         |         | s           | Zero cal. pressure senso | r 🖻         |               |             |
| Heating setpoint   | t NoOCC      | 2000          | °C*100 Od            | cupancy off delay       | 60        | 0       | s           | Airflow setpoint HOLIDA  | Y 50        | I/s * 10      |             |
| Cooling setpoint   | Holiday      | 2500          | °C*100 Od            | cupancy type            | AL        | to      | •           | Airflow setpoint UNOCC   | 40          | l/s * 10      |             |
| Heating setpoint   | t Holiday    | 1600          | °C*100 T             | vo step colling delay   | 10        | )       | min         | Airflow setpoint OCC     | 200         | I/s * 10      |             |
| Cooling setpoint   | SNC          | 2400          | °C*100 Ai            | cooling sequense        | Air       | - Water | -Air 👻      | Airflow setpoint MAX     | 320         | l/s*10        |             |
| Heating setpoint   | t SNC        | 1500          | °C*100 SI            | we air function         | Va        | niable  | •           | Min cooling Pressure     | 200         | dPa           |             |
| <b>D</b>           |              |               | H                    | at type                 | Ra        | adiator | •           | ADAPT EA analog min      | 200         | l/s * 10      |             |
| Regulator settings |              |               | Ca                   | ld draft protection lev | vel 30    | 00      | %           | ADAPT EA analog max      | 400         | 1/s * 10      |             |
| P-band Heating     |              | 200           | °C * 100             | ld draft protection sto | p 50      | 00      | %           | ADAPT EA offset          | 0           | % * 100       |             |
| P-Band Cooling     |              | 200           | °C • 100 Co          | ld draft protection Ur  | Occ       | 7       |             |                          |             |               |             |
| I-time Heating     |              | 20            | min Ad               | tuator period time      | 60        | 0       | 600         | Commissioning            |             |               |             |
| I-Time Cooling     |              | 20            | min                  | ontinuous airflow tv    | ne li     | noar    |             | Air V                    | Nater       |               |             |
| P-Band airflow     |              | 400           | I/s*10               |                         |           | ilicai  |             | Off                      | Off         |               |             |
| I-time airflow     |              | 60            | s Tem                | perature settings       |           |         |             | Min unoccupied (         | Open coo    | ling valve    |             |
| CO2/VOC            |              |               | R                    | om temperature sens     | sor use   |         |             | Min occupied (           | Open heat   | ting valve    |             |
| VOC use            |              | Off           | • M                  | an value of sensor m    | nodule(s) | )       | •           | Min holliday             | Valve first | open function |             |
| CO2/VOC min se     | et value     | 600           | ppm In               | out 1 usage (External   | temp)     |         |             | [                        | STOP wat    | ter actuators |             |
| CO2/VOC max s      | et value     | 1200          | ppm Ne               | t used                  |           |         | •           |                          |             |               |             |
| Input 3 usage      |              | Not used      | • 0                  | Ov-4 Dead Zone low      | limit     | 550     | V* 100      | Check slave bus          |             |               |             |
|                    |              |               |                      | OV-4 Dead Zone bin      | h limit   | 650     | V* 100      |                          |             |               |             |
|                    |              |               | u                    | er i boud zone nig      |           |         |             | write settings to tile   | Read c      | urrent values | Ext         |

#### **Temperature setpiont settings**

Ange de temperaturgränserna som ska gälla för respektive läge på produkten.

| Temperature setpoint settings |      |          |  |  |  |  |  |
|-------------------------------|------|----------|--|--|--|--|--|
|                               | 2200 | °C * 100 |  |  |  |  |  |
| Cooling serpoint OCC          | 2300 |          |  |  |  |  |  |
| Heating setpoint OCC          | 2200 | °C • 100 |  |  |  |  |  |
| Cooling setpoint NoOCC        | 2400 | °C * 100 |  |  |  |  |  |
| Heating setpoint NoOCC        | 2000 | °C * 100 |  |  |  |  |  |
| Cooling setpoint Holiday      | 2500 | °C * 100 |  |  |  |  |  |
| Heating setpoint Holiday      | 1600 | °C * 100 |  |  |  |  |  |
| Cooling setpoint SNC          | 2400 | °C * 100 |  |  |  |  |  |
| Heating setpoint SNC          | 1500 | °C * 100 |  |  |  |  |  |
|                               |      |          |  |  |  |  |  |

Beskrivning Tillslagstemperatur kyla/värme i:

| - | OCC | Närvaroläge |
|---|-----|-------------|

NoOCC Frånvaroläge

Holiday Semesterläge

Sommarnattkyla

SNC

\_

\_

#### **Regulator settings**

| Regulator settings |     |          |
|--------------------|-----|----------|
| P-band Heating     | 200 | °C * 100 |
| P-Band Cooling     | 200 | °C * 100 |
| I-time Heating     | 20  | min      |
| I-Time Cooling     | 20  | min      |
| P-Band airflow     | 400 | I/s * 10 |
| I-time airflow     | 60  | s        |

#### Beskrivning

P-band och I-tider för reglering av vatten och luft.

#### **CO2/VOC**

| CO2/VOC               |          |     |   |
|-----------------------|----------|-----|---|
| VOC use               | Off      |     | - |
| CO2/VOC min set value | 600      | ppm |   |
| CO2/VOC max set value | 1000     | ppm |   |
| Input 3 usage         | Not used |     | • |

#### Beskrivning

- Användning av luftkvalitetsgivare VOC
- Off ingen givare ska användas. Används för att aktivt tala om att en redan inläst givare plockats bort. Systemet kommer annars att larma.
- Auto, känner om givare är ansluten
- Minvärde ppm för reglering med luftkvalitetsgivare
- Maxvärde ppm för reglering med luftkvalitetsgivare
- Regulatorn reglerar steglöst luftflödet mellan dessa värden.
- Input 3 usage: val om givare 0-10V eller 2-10V används

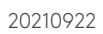

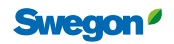

#### **Controller settings**

|   | antrollor acttings          |             |         |        |
|---|-----------------------------|-------------|---------|--------|
| C | ontroller settings          |             |         |        |
|   | Ventilation boost delay     | 72          | h       |        |
|   | Ventilation boost time      | 5           | min     |        |
|   | Temperature offset timer    | 0           | h       |        |
|   | Occupancy on delay          | 5           | s       |        |
|   | Occupancy off delay         | 3600        | s       |        |
|   | Occupancy type              | Auto        |         | $\sim$ |
|   | Two step cooling delay      | 10          | min     |        |
|   | Air cooling sequense        | Water -Air  |         | $\sim$ |
|   | Slave air function          | Variable    |         | $\sim$ |
|   | Heat type                   | Water actua | ator    | $\sim$ |
|   | Cold draft protection level | 0           | % * 100 |        |
|   | Cold draft protection stop  | 0           | % * 100 |        |
|   | Cold draft protection UnOcc |             |         |        |
|   | Actuator period time        | 600         | s       |        |
|   | Continuous airflow type     | Linear      |         | $\sim$ |
|   |                             |             |         |        |

#### Beskrivning

**Ventilation boost delay:** Efter hur många timmars frånvaro luften ska boosta för att ventilera rummet

Ventilation boost time: Hur länge boost-läget ska köras On delay: Fördröjning av signal vid detekterad närvaro Off delay Fördröjning av signal vid detekterad frånvaro

#### Occupancy type

 $\rightarrow$  Auto

- Autodrift för närvarogivaren
- $\rightarrow$  Occupancy forced
- Foercerad närvaro
- $\rightarrow$  Unoccupancy forced Forcerad frånvaro

**Two step cooling delay:** Fördröjning mellan stegen vid tvåstegskyla

#### Air Cooling sequence

- $\rightarrow$  Air-Water-Air  $\rightarrow$  Air-Water
- Vatten först Luft först
- Slave air function:

Alternativ reglerfunktion slavar kan göras här (Variable = standardförfarande)

#### Heat type:

"Radiator" väljs om radiator eller golvvärme används. Boostning av extra luft vid värmebehov blockeras.

**Cold draft protection level** (vid Heat type radiator): Hur mycket ska värmeställdonen öppna för kallrasskydd

**Cold draft protection stop** (vid Heat type radiator): Vid vilken kylsignal kallrasskyddet upphör (värmeställdon stänger)

Cold draft protection UnOcc: kallrasskydd vid frånvaro

Actuator period time: periodtid för ställdon

#### Continuous airflow type: Alternativ luftflödestyp

- → ADAPT Parasol Läge för ADAPT Parasol
- → Normal Läge för analogt motorspjäll
- $\rightarrow$  Linear Läge för PARASOL Zenith VAV

#### **Airflow settings**

| Airflow settings          |         |          |
|---------------------------|---------|----------|
| K-factor min flow         | 51      |          |
| K-factor max flow         | 416     |          |
| Zero cal. pressure sensor |         |          |
| Airflow setpoint HOLIDAY  | 50      | l/s * 10 |
| Airflow setpoint UNOCC    | 40      | l/s * 10 |
| Airflow setpoint OCC      | 200     | l/s * 10 |
| Airflow setpoint MAX      | 320     | l/s * 10 |
| Min cooling Pressure      | 200     | dPa      |
| ADAPT EA analog min       | NOT_FOU | l/s * 10 |
| ADAPT EA analog max       | NOT_FOU | l/s * 10 |
| ADAPT EA offset           | NOT_FOU | % * 100  |
|                           |         |          |

#### **Temperature settings**

# Temperature settings Room temperature sensor use Mean value of sensor module(s) Input 1 usage (External temp) Not used ChOv-4 Dead Zone low limit 550 V\* 100 ChOV-4 Dead Zone high limit

#### Beskrivning

K-faktor <u>för aktuell produkts</u> minflöde K-faktor <u>för aktuell produkts</u> maxflöde Nollpunktskalibrering (sker direkt) Luftflöde <u>för rummet</u> i Semesterläge Luftflöde <u>för rummet</u> i Frånvaroläge Luftflöde <u>för rummet</u> i Närvaroläge Luftflöde <u>för rummet</u> vid boost/maxläge Minsta tillåtna dystryck för att kylventil ska få öppna Minluftflöde för slavstyrt frånluftsspjäll Maxluftflöde för slavstyrt frånluftsspjäll Offset mellan till- och frånluft (över- eller undertryck i rummet)

#### Beskrivning

Room temperature sensor use

| $\rightarrow$ | Mean vale of sensor<br>modules                          | Använder medelvärdet från<br>de i en slinga ingående<br>sensormodulerna |
|---------------|---------------------------------------------------------|-------------------------------------------------------------------------|
| $\rightarrow$ | Sensor module with<br>MB id 1                           | Använder temperaturvärdet<br>från sensormodul med adress 1              |
| $\rightarrow$ | External tempera-<br>ture sensor                        | Använder endast temperatur-<br>värdet från extern tempsensor            |
| $\rightarrow$ | Mean value of<br>sensor modules and<br>ext. Temp sensor | Använder medelvärdet av<br>sensormoduler och extern<br>Tempsensor       |
| Inpu          | t 1 usage (External tem                                 | ıp)                                                                     |
| $\rightarrow$ | Not used                                                | Ingen extern temperatursensor<br>används                                |
| $\rightarrow$ | Room temperature                                        | Mäter rumstemperatur och<br>reglerar mot denna                          |
| $\rightarrow$ | Change over<br>temperature                              | Användning av sensorn i ett<br>change-over system                       |
| $\rightarrow$ | Temperature read<br>only                                | Sensor mäter bara temperatur,<br>ingen reglering                        |
| $\rightarrow$ | Window contact NO                                       | Användning av fönsterkontakt<br>som är normally open                    |
| 、             | Window contact NC                                       | Användning av försterkontakt                                            |

→ Window contact NC Användning av fönsterkontakt som är normally closed

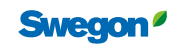

#### Commissioning

| Commissioning  |                      | Beskrivning |                       |        |                          |
|----------------|----------------------|-------------|-----------------------|--------|--------------------------|
| Air            | Water                | Air         |                       | Water  |                          |
| Off            | Off                  |             |                       |        |                          |
| Min unoccupied | Open cooling valve   | – Off       | Inget injus-          | – Off  | Inget injuste-           |
| Min occupied   | Open heating valve   |             | terings-läge          |        | rings-läge akti-         |
| Max 🔘          |                      |             | aktiverat             |        | verat                    |
| Min holliday   | STOP water actuators | – Min/Max   | Tvångskör<br>spjället | – Open | Tvångsöppnar<br>ventiler |

Valve first open funktion: Strömsätter ställdonen under 6 min för att aktivera dessa. (Levereras öppna, kommer nu att stänga)

STOP water actuators: stänger ställdon

#### Update

Bläddra och hämta senaste programuppdateringen.

| JRCT Controller_1.26                      | <ul> <li>Update</li> </ul>                     |
|-------------------------------------------|------------------------------------------------|
| Update all devices visible in device tree | Update slav<br>connected<br>selected<br>master |

"Update slaves...": Uppdaterar underliggande slavar med vald programvara